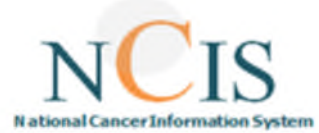

# NCIS – Creating a Case & Physician Management of Medications

This guide has been developed to assist you in managing medications in NCIS. It can also act as a training guide to introduce users to the use of the system, and to support familiarity with the system.

Electronic prescribing has been proven to enhance medication safety; however it may introduce new risks such as selection errors. This guide has been designed to outline the system functionality. We hope that you get the most out of this resource and that it aids you in your use of NCIS.

If you have any queries or suggestions for improvement, do not hesitate in contacting the NCIS office ncis@cancercontrol.ie

### Important information relating to NCIS training

Please read the scenario in <u>full</u>, and any tips and warning points before attempting the tasks. Learning points are included to guide you through particular aspects of system functionality.

### Important information about NCIS

NCIS users should use their clinical judgement when prescribing, validating, dispensing or administering patient treatments. **REMEMBER:** Your electronic signature is considered equivalent to your written signature.

- Regimens built in NCIS are based on approved NCCP Chemotherapy Regimens. NCIS allows the modification of regimens at patient level. Use of NCIS regimens is the responsibility of the prescribing clinician.
- If there is a dose range in the regimen (for example Carboplatin AUC 3-6) the dose prescribed should be adjusted to the required dose.
- NCIS regimens have some Decision Support rules inbuilt, however it does not alert for all potential modifications.
- Do not assume that the absence of a decision support alert means that the dose is appropriate for that patient.
- The Drug File in NCIS is built based on information provided by manufacturers, regulatory bodies and research on drug stability. NCIS assigned drug stability can be adjusted locally.
- A number of laboratory results are displayed in NCIS and may also be used in dose and decision support calculations. Laboratory results should continue to be reviewed outside NCIS as per the local hospital policy.

This Training Guide Contains the following Scenarios:

| om | mencing a Patient on Treatment             |   |
|----|--------------------------------------------|---|
|    | Creating a Tumour Case                     | 1 |
|    | Entering a Height and Weight in NCIS.Chart | 5 |
|    | Creating a Therapy Form in NCIS.Chart      | 6 |
|    | Creating a Therapy Plan in NCIS.Med        | 7 |

#### Managing Medications and Cycles

С

| Physician verifying Medication               | . 10 |
|----------------------------------------------|------|
| Modifying the Dose of a Medication           | . 11 |
| Modifying the Vehicle of a Medication        | . 12 |
| Cancellina a Medication                      | . 13 |
| Adding a New Medication                      | . 15 |
| Adding a New Medication from a Med Selection | . 17 |
| Conving and Pasting a Cycle                  | . 10 |
|                                              |      |

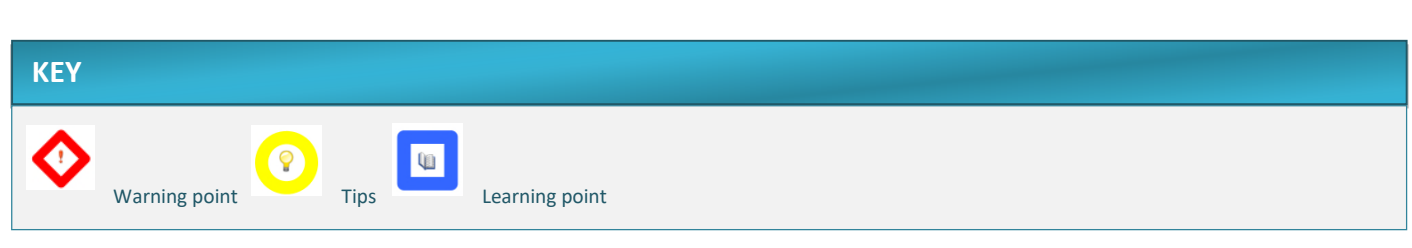

## **Creating a Tumour Case in NCIS.Chart**

The Tumour Case is created in NCIS.Chart and is used for all information, progress and treatment associated with a single cancer over time in a patient's NCIS record. If the patient has another cancer a separate Tumour Case should be created. See below for an example of how an NCIS record is structured

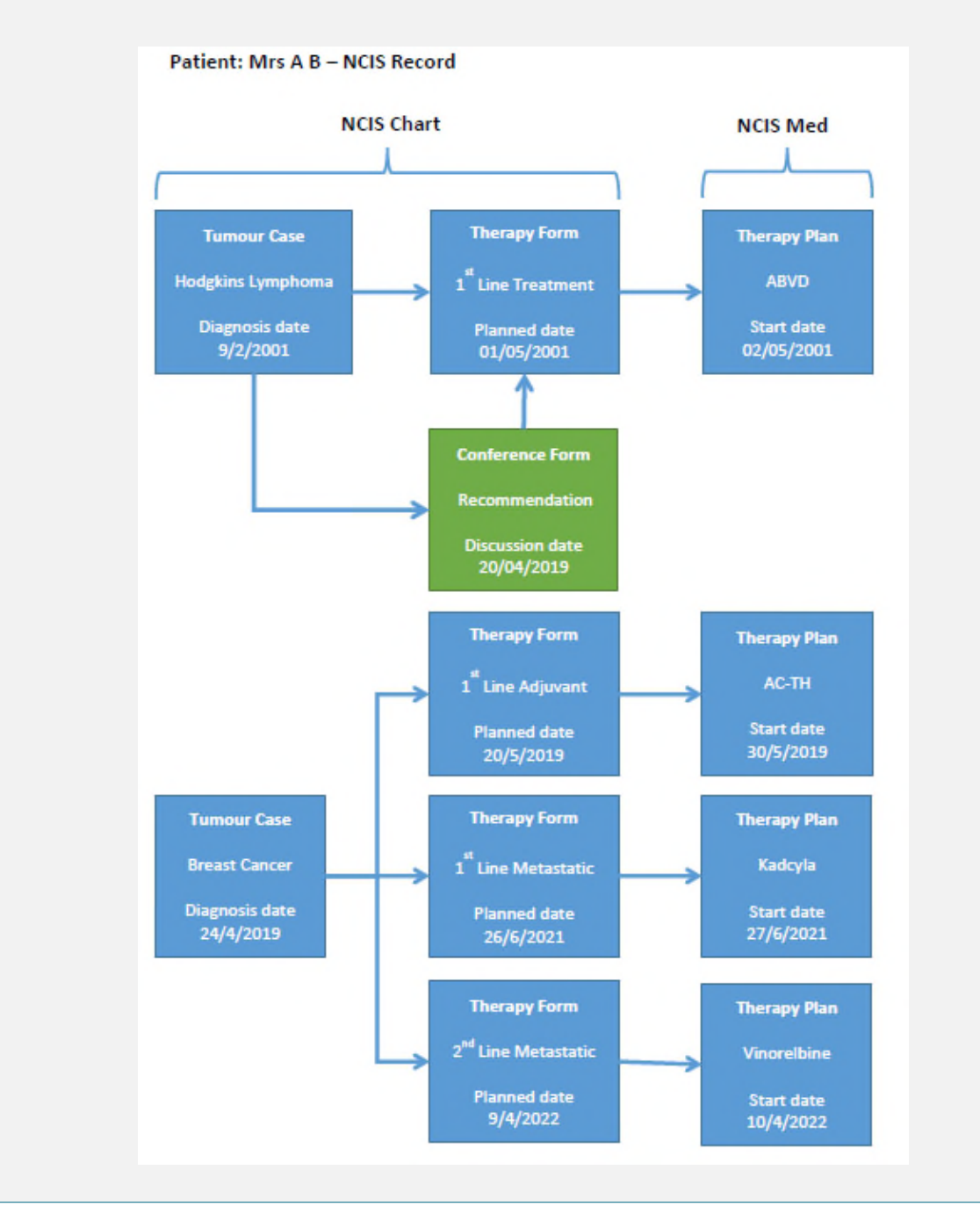

In the My Workspace screen of NCIS.Chart click Search/Add case

My work list entrie

Name

04.10.2019 MR COWBOY, JOHN Patient: COWBOY, JOHN (1... Comments: ...

ate

lists Follow-up care Calendar

nary an, date Tumour

National Cancer Control Programme NCIS Training Guide Creating a case and Physician Management of Medications

c37.CancerCenter UH Galway

(j)

88606

Search for the patient. **Note:** this search will search return patients registered on the National Master Patient Index (MPI). It will be possible for you to view all patients that have a PAS record in the hospital (s) to which you have permission to access. Given the large number of patients in the MPI it is recommended to search using Last Name, First Name and Date of Birth.

For users with access to multiple hospitals ensure to select the correct hospital when logging in

| Search/Add pa                                       | tient       |             |                         |                                                                                    |          |  |  |  |  |  |
|-----------------------------------------------------|-------------|-------------|-------------------------|------------------------------------------------------------------------------------|----------|--|--|--|--|--|
| Please enter last name, first name or date of birth |             |             |                         |                                                                                    |          |  |  |  |  |  |
| Surname                                             | 0           | flourine    | ×                       |                                                                                    |          |  |  |  |  |  |
| First name                                          |             | mary        |                         |                                                                                    |          |  |  |  |  |  |
| Date of Birth                                       |             | 15.08.1976  |                         |                                                                                    |          |  |  |  |  |  |
| Health insurance n                                  | umber       |             |                         |                                                                                    |          |  |  |  |  |  |
| or use a Hospital                                   | ID          |             |                         |                                                                                    |          |  |  |  |  |  |
| Hospital ID                                         |             |             |                         |                                                                                    |          |  |  |  |  |  |
| Search Emerg                                        | gency acces | found       |                         |                                                                                    |          |  |  |  |  |  |
| NCIS ID<br>Hospital ID                              | Name        |             | Date of birth<br>gender | Address                                                                            | Hospital |  |  |  |  |  |
| GM1234675 (GUH)                                     | MRS FLU     | DRINE, MARY | 15.08.1976 (f)          | TESTING NCIS<br>SOFTWARE<br>TESTING<br>FUNCTIONALITY<br>TEST DUBLIN ROAD<br>DUBLIN | MPI      |  |  |  |  |  |

The search will return all patients in the MPI that match the search criteria entered.

- If the patient has no current Tumour Case the Hospital will be listed as MPI
- The Patient ID for the hospital to which you are signed into will be shown
- If the patient already has an existing Tumour Case, that tumour case will be displayed, the name of the hospital and an NCIS ID will be also be displayed
- The NCIS ID is a 11 digit number that is unique to each NCIS patient and is generated when a Tumour Case is first created

Click on the patient you wish to create a tumour case for. The following box will appear that gives the option of adding a date of initial diagnosis, the diagnosis and the hospital to which you wish to add the case. For users with access to multiple hospitals ensure to select the correct hospital

**Note:** It is not mandatory to add a diagnosis or date at this point, however to maximise the functionality available it is recommended to do so where possible. If not entered at this point it is recommended to enter the diagnosis in the Tumour Case as soon as it becomes available/agreed.

Click "New case"

Qii

**Q** 

| Surname                      | FLUORINE, MARY (15.08.1976) |  |
|------------------------------|-----------------------------|--|
| Date of initial<br>diagnosis |                             |  |
| Diagnosis                    | *                           |  |
| Hospital                     | UH Galway                   |  |
|                              |                             |  |
|                              | O New case Close            |  |
|                              | New case     Close          |  |

| The following screen will now show. Information from the local PAS system will populate in this screen     |
|----------------------------------------------------------------------------------------------------|
| and should be confirmed before continuing. It is also possible at this point to add a photo of the patient |
| by clicking the "Browse" button in the "Picture of the Patient" section. Once complete click "Save" at     |
| the bottom of the screen.                                                                                  |

|                                                                                                    | MDC                                       |          |                                      |               |                       |
|----------------------------------------------------------------------------------------------------|-------------------------------------------|----------|--------------------------------------|---------------|-----------------------|
| itle                                                                                                    | MRS<br>ELLIOPINE                          |          |                                      | TESTING NCIS  | _                     |
| icst name                                                                                                    | MARY                                      | ×        | Postal address                       | SOFTWARE      | 0                     |
| urname at birth                                                                                                    |                                           |          |                                      | FUNCTIONALITY |                       |
| ate of Birth                                                                                                    | 15.08.1976                                |          | Eircode                              |               |                       |
| lender                                                                                                    | female 🗸                                  |          | County                               | Galway City   | $\mathbf{\mathbf{M}}$ |
| larital status                                                                                                    | married 🗸                                 |          | Telephone                            | 091 47696     |                       |
| theirity                                                                                                    |                                           | <b>~</b> | Telephone (Dusines                   | 5)            |                       |
| and the second second se |                                           |          | Toleshan / hitsh                     | 0084247008    |                       |
|                                                                                                    |                                           |          | Telephone (mobile)                   | 0861247996    |                       |
|                                                                                                    |                                           |          | Telephone (mobile)<br>E-mail address | 0861247996    |                       |
| 1 Health ins                                                                                                    | urance                                    |          | Telephone (mobile)<br>E-mail address | 0861247996    |                       |
| 1 Health ins                                                                                                    | urance                                    |          | Telephone (mobile)<br>E-mail address | 0981247998    |                       |
| † Health ins                                                                                                    | urance<br>Identifier                      |          | Telephone (mobile)<br>E-mail address | 0861247996    |                       |
| 1 Health ins<br>ndividual Health<br>lealth insurance                                                                                                    | urance<br>Identifier                      |          | Telephone (mobile)<br>E-mail address | 0861247996    |                       |
| Health ins<br>ndividual Health<br>ealth insurance<br>nsurance group                                                                                                    | urance<br>Identifier                      |          | Telephone (mobile)<br>E-mail address | 0861247996    |                       |
| Health ins  dividual Health lealth insurance nsurance group                                                                                                    | Identifier                                |          | Telephone (mobile)<br>E-mail address | 0861247996    |                       |
| 1 Health ins<br>ndividual Health<br>lealth insurance<br>nsurance group                                                                                                    | Identifier                                |          | Telephone (mobile)<br>E-mail address | 0861247996    |                       |
| Health ins  ndividual Health lealth insurance nsurance group      Picture of                                                                                                    | urance<br>Identifier<br>number<br>patient |          | Telephone (mobile)<br>E-mail address | 0861247996    |                       |

| c37.CancerCenter<br>UH Galway<br>General info Diag                                    | nostics Conference Assessment Therapy Comm                  | Patient MRS FLUORINE, MA<br>O.O.B. 15.08.1976 (43)<br>VCIS ID 12638000070<br>Hospital ID GM1234675 (GUH) ()<br>IUNICation |      |
|---------------------------------------------------------------------------------------|-------------------------------------------------------------|----------------------------------------------------------------------------------------------------|------|
| Personal info Tumo                                                                    | r case Clinical history                                     |                                                                                                    |      |
|                                                                                       |                                                             |                                                                                                    | Edit |
| Basic data                                                                            |                                                             |                                                                                                    |      |
| Referring physician<br>Primary consultant<br>Family doctor/Specialis<br>Comorbidities |                                                             |                                                                                                    |      |
| Primary diagno<br>Primary diagn. date<br>Primary diagnosis                            | AS 01.04.2020 C20 Malignant neoplasm of rectum Suspicion of |                                                                                                    |      |
| Colorectal cancer                                                                     |                                                             |                                                                                                    |      |
| Tumour type<br>Localisation<br>Tumour biology<br>Diagnosis confirmation               |                                                             | > on                                                                                                    |      |

**Note:** There are multiple fields in the Tumour Case form, some specific to the diagnosis entered. No fields are mandatory but information entered here may be useful for MDMs and case reporting.

4

## **Entering Height and Weight in NCIS.Chart**

The height and weight form in NCIS.Chart was developed specifically to allow a recorded double check of height and weight as well as for population of assessment forms and letters where applicable.

It is also possible to enter height and weight directly in NCIS.Med in the Medical Results tab. It is important to note that when signing a height weight assessment form in NCIS.Chart the values will populate in NCIS.Med **however** when entering results in NCIS.Med they will not be sent to NCIS.Chart.

Each site should consider this functionality and decide where and when they wish to utilise the points of height and weight entry. For example a hospital may wish to use NCIS.Chart to gather a baseline height and weight in the out-patient clinic then use NCIS.Med only for ongoing recordings each cycle.

| ų. | Click on the Assessment Tab, then Choose Height and weight from the Add drop down menu. |
|----|-----------------------------------------------------------------------------------------|
|    | c37.CancerCenter<br>UH Galway                                                           |
|    | General info Diagnostics Conference Assessment Therapy                                  |
|    | Add: Please choose Document upload<br>Height and weight                                 |

Enter the patient's height and weight, change the drop down at the bottom of the page to signed, then click save.

### Note:

- Height and weight do not need to be entered immediately however it is recommended to enter an initial height and weight before creating the patient's Therapy Form and Therapy Plan
- Further information may be entered in the height and weight form such as the user who checked and verified the height and weight. These fields are not mandatory and can be used if required by local processes.
- It is essential to SIGN and SAVE the form to ensure the height and weight are populated in the Therapy Form and in NCIS.Med

| ate                    | 02.04.2020 |
|------------------------|------------|
| íme                    |            |
| uration in minutes     |            |
| ledical personnel      | i *        |
| hemotherapy            |            |
| leight                 | 150 cm     |
| /eight                 | 62 kg      |
| hecked and verified by |            |
|                        |            |
|                        |            |
|                        |            |
|                        |            |

## **Creating a Therapy Form in NCIS.Chart**

Therapy Forms are created within a Tumour Case and each represents a line or type of SACT treatment. There may be multiple Therapy Forms within the same Tumour Case.

| incerCenter                                                                      | Patient                                           | MRS FLUORINE, MA                                            |
|----------------------------------------------------------------------------------|---------------------------------------------------|-------------------------------------------------------------|
| <b>l Galway</b><br>neral info Diagnostics Conference Assessment <b>Therapy</b> ( | D.O.B,<br>NCIS ID<br>Hospital IC<br>Communication | 15.08.1976 (43)<br>12638000070<br>D GM1234675 (GUH) ()<br>N |
| Please choose - Document upload Results from Inter<br>Therapy (NCIS med)         | face                                              |                                                             |
|                                                                                  |                                                   |                                                             |

- The height and weight and diagnosis have been populated from the Height and Weight Form and the Tumour Case respectively. Note: the height and weight value will always be the most recent value entered into a height and weight assessment form.
- The decision to treat date is automatically populated with the date of Therapy Form creation but this can be changed as appropriate
- The Ready to Treat Date will be automatically populated when the patient is planned for SACT in NCIS.Med

Fields highlighted yellow are recommended however are not mandatory to move forward with prescribing

| Therapy (NCIS med), The                                                                                | erapy line                                                                                                    | NCIS me           |
|----------------------------------------------------------------------------------------------------|----------------------------------------------------------------------------------------------------|-------------------|
|                                                                                                    | Therapy type Therapy line                                                                                                    | 1                 |
| Decision to treat Date                                                                                 | 02.04.2020 🔠 🕔                                                                                                    | 0                 |
| Ready to treat Date                                                                                    | Consent Form Completed                                                                                                    | Oyes Ono          |
| Diagnosis                                                                                              | C20                                                                                                    |                   |
| Diagnosis date                                                                                         | 01.04.2020                                                                                                    |                   |
| Assessment Date                                                                                        | 02.04.2020                                                                                                    |                   |
| Performance Status                                                                                     | O ECOG O Lansky score O Karnofsky score                                                                                                    |                   |
|                                                                                                    | Height 150 cm Weight 62 kg                                                                                                    |                   |
|                                                                                                    |                                                                                                    |                   |
| -Therapy Plan from NCIS me                                                                             | BSA 1.57 m <sup>2</sup> BMI 27.6                                                                                                    |                   |
| Therapy Plan from NCIS me                                                                              | BSA 1.57 m <sup>2</sup> BMI 27.6                                                                                                    | ¢                 |
| Therapy Plan from NCIS me                                                                              | BSA 1.57 m <sup>2</sup> BMI 27.6 at a first state of the second state of the second state of the | C                 |
| Therapy Plan from NCIS me<br>Therapy intent<br>Specify therapy intent                                  | BSA 1.57 m <sup>2</sup> BMI 27.6 at a first second second sec | <u> </u>          |
| Therapy Plan from NCIS me<br>Therapy intent<br>Specify therapy intent<br>Therapy setting               | BSA 1.57 m <sup>2</sup> BMI 27.6 Curative O Disease-control O Palliative                                                                                                    | taintenance O Not |
| Therapy Plan from NCIS me<br>Therapy intent<br>Specify therapy intent<br>Therapy setting<br>Start date | BSA 1.57 m <sup>2</sup> BMI 27.6 Curative O Disease-control O Palliative                                                                                                    | Taintenance O Not |

Click the NCIS Med button to Transition to NCIS.Med and create a Therapy Plan

**DECISION TO TREAT DATE:** The date on which it was decided that the patient required a specific planned SACT treatment. This is the date that the consultation between the patient and the Medical Oncologist/Haematologist clinician took place and a planned SACT treatment was agreed and consented by the patient

**READY TO TREAT DATE:** The date on which it was agreed that the patient is deemed fit to receive a specific planned SACT Treatment. The date Ready to Treat must be specified by the treating Medical Oncologist/ Haematologist

?

## **Creating a Therapy Plan in NCIS.Med**

Each Therapy Form is linked with a Therapy Plan in NCIS.Med. The Therapy Plan is like the prescription for a given regimen or line of treatment and governs: prescribing, verification, preparation/dispensing and administration.

(ji)

 $\bigcirc$ 

When you transition in patient context (as we did in the previous step) from the Therapy Form to the Therapy Plan in NCIS.Med the linkage will be established and information will move between them.

After clicking NCIS.Med in the patients Therapy Form the NCIS.Med application will launch in the patients record and the Add Therapy Plan window will appear.

| 😡 80 Cal | 10 <sup>11</sup> 2.46 08.24 + | DE 1250 | i + cato_ti | st 🛛   | New theorem also                                     | EN Eng | Ash (Ireland | 0 😧 Hel | Þ : . | _ <i>8</i> X |
|----------|-------------------------------|---------|-------------|--------|------------------------------------------------------|--------|--------------|---------|-------|--------------|
| 5.6      | 0.                            | 0       | 21          | Therap | New therapy plan                                     |        |              | 1       | Ŵ     | <b>≡</b> (€  |
| Mrs.     | FLUORINE<br>Teldy             |         | Y • d.      | o.b. 1 | Patient: FLUORINE MARY 1970-08-15 D.o.b.: 55:08/1976 | Ê      | ы            | 0 .     | P 4   | ~ ↑ <b>X</b> |

It is now possible to:

- Select a regimen for the patient from the NCIS Regimen Library (based on NCCP National Regimens)
- Filter available regimens by diagnosis by selecting the check box
- Complete the planned start date for treatment (this is the date that will populate the Ready to Treat Date in the Therapy Form)
- Complete the Place of Delivery (ward or day centre where treatment will be given) and Cost Centre (Primary Consultant)

It is strongly advised to complete the Place of Delivery and Cost Centre at this point, not completing these fields effect the ability to postpone cycles and modify doses. They must be completed cycle by cycle if not completed at this point.

|              | nyem, ecoposide a  | ia copiani (acr)                          |              |                         | _             | -         |
|--------------|--------------------|-------------------------------------------|--------------|-------------------------|---------------|-----------|
|              | □ Only             | display regimens with suitable            | e diagnosis  | Only diagnoses with the | status: Activ | e 🔻       |
| UID: 0030    | D                  |                                           |              |                         |               | 0         |
| Start: 02/0  | 4/2020 📰 = c       | orresponds to day 1 in the regi           | imen         |                         |               |           |
| M 02/04/2    | ZU: LVCIE I DIEOIT | IVON, Etoposide and Cisplatin             |              | Reneat / times          | Inten/al-     | 21 0 31/5 |
| No take home | medication cycles  | included in regimen                       |              | Repeat: 2 times         | Interval:     | 21 Days   |
| No take home | medication cycles  | included in regimen                       | -            | Repeat: 2 times         | Interval:     | 21 Days   |
| No take home | medication cycles  | included in regimen Haematology Day Ward  | Cost center: | GUH - Dr.               | Interval:     |           |
| No take home | medication cycles  | induded in regimen Haematology Day Ward 🖨 | Cost center: | GUH - Dr.               | Interval:     | Round dos |
| No take home | medication cycles  | included in regimen                       | Cost center: | GUH - Dr.               | Interval:     | Round dos |

9

Once all fields are completed, click Save and the patient's Therapy will be planned. Click the Arrows on the brown cycle banner to view medications within each cycle.

| RINE MARY + d.o.b. 15 Aug 1976 437 Years - Pastent no. 1000000075 - GRH - GRH Ward Teday Teday Teday Complete Patient data Medical results Diagnoses                                                      | ,⊂ ⊕<br>Cumul. doses |   | . ⊙ | n √- | Υ× |
|----------------------------------------------------------------------------------------------------|----------------------|---|-----|------|----|
| 02 Apr - 28 May<br>Bleomycin, Etoposide and ClSplatin (BEP) Version 1 • Therapy plan number: 315                                                                                                    |                      | B | Ð   | *    |    |
| Cycles 3 - Days: 57 Cycles 3 - Days: 57 REIMBURSEMENT STATUS: Not defined, the indication has vet to be assessed through the formal HSE reimbursement process.                                            |                      |   |     |      | 1  |
| © Apr - 38 Apr<br>Cycle 1 Bleomycin, Etoposide and ClSplatin 15 days                                                                                                    |                      |   | Ð   | ×    |    |
| Distance: 21 days after Cycle 1 Bleomycin, Etoposide and CiSplatin                                                                                                    |                      |   | _   |      |    |
| 23 Apr = 27 May<br>Cycle 2 Bleomycin, Etoposide and ClSplatin 15 days                                                                                                    |                      |   | €   | *    |    |
| Distance: 21 days after Cycle 2 Bleomycin, Etoposide and CISplatin                                                                                                    |                      |   |     | _    |    |
| 34 May - 31 May<br>Cycle 3 Bleomycin, Etoposide and ClSplatin 13 days                                                                                                    |                      |   | €   | ×    |    |
| Take home prescriptions are to be handwritten as an interim measure until system development is complete SUPPORTIVE CARE: EMETOGENIC POTENTIAL: Days 1-5 High Days, 8 55 Minimal (Refer to local policy). |                      |   |     | ^    |    |
| PREMEDICATIONS:                                                                                                    |                      |   | _   | _    |    |
| Bleomycin, Etoposide and CISplatin (BEP)                                                                                                    |                      |   |     | ×    |    |

Scroll to the cycle to see all the medications contained within the cycle. The current status of the medication is visible (green circle)

| <sup>Thu</sup><br>02 | III)  | Administration<br>Becomven dosing may be referred to in ILL or in mg. 1.000ILL = 1mg                                                                         | $\frown$                                              |
|----------------------|-------|----------------------------------------------------------------------------------------------------|-------------------------------------------------------|
| Apr<br>08:00         | 30min | Bleomycin 30mg<br>in Bolus • by intravenous injection                                                                                                    | PLANNED by TDO1 on 02 Apr<br>Edit flags               |
|                      | Ē     | Renal Impairment<br>If creatinine clearance >50 mI/min_bleomvcin_dose: 100%                                                                                  |                                                       |
|                      | II.   | Administration<br>Hypotension following rapid IV administration has been reported.<br>Longer infusion times may be required based on the patient's tolerance |                                                       |
| 08:30                | 60min | Etoposide 167.83mg (100mg/m <sup>2</sup> BSA Dubois)<br>in 1000mL NaCl 0.9% • by intravenous infusion                                                        | PLANNED     by       by TDO1 on 02 Apr     Edit flags |
|                      | ē     | Renal Impairment                                                                                                    |                                                       |

Some regimens that do not have agreed standard supportive care contain Medication Selections. These should be defined or skipped when planning a therapy.

# Click Define on the Medication Selection

Q1

| 17 Jun - 21 Jun<br>Cycle 1 R-CVP - 21 day | s (standard riTUXimab infusion rate) 5 days                                                                  | ÷ | ~      |
|-------------------------------------------|----------------------------------------------------------------------------------------------------|---|--------|
| Cycle postponement rules: If NEU          | Fless than 1x10(9)/L, then postponement by 7 days • If PLT less than 75x10(9)/L, then postponement by 7 days |   | $\sim$ |
| TODAY<br>17                               | See table above                                                                                              |   |        |
| Jun 11:30                                 | Medication selection DEFINE Define                                                                           | ) | ~      |

Choose the required Medication or Medications and click OK. It is also possible to Skip the Medication Selection by clicking Skip.

| Define medication selection         Medication selection: Moderate risk of emesis-Select medication required - Version 3         Select all                 Aprepitant Capsule (Caps: 1 x 80mg) PO over 5 min             Dexamethasone Tablet (Tabs: 4 x 2mg) PO over 5 min             Dexamethasone Tablet (Tabs: 6 x 2mg) PO over 5 min             Dexamethasone phosphate Solution for injection/infusion (Division: 1 x 8mg) by intravenous injection over 5 min |
|----------------------------------------------------------------------------------------------------|
| Medication selection: Moderate risk of emesis-Select medication required - Version 3         Select all         Aprepitant Capsule (Caps: 1 x 80mg) PO over 5 min         Dexamethasone Tablet (Tabs: 4 x 2mg) PO over 5 min         Dexamethasone Tablet (Tabs: 6 x 2mg) PO over 5 min         Dexamethasone phosphate Solution for injection/infusion (Division: 1 x 8mg) by intravenous injection over 5 min                                                         |
| Select all         Aprepitant Capsule (Caps: 1 x 80mg) PO over 5 min         Dexamethasone Tablet (Tabs: 4 x 2mg) PO over 5 min         Dexamethasone Tablet (Tabs: 6 x 2mg) PO over 5 min         Dexamethasone phosphate Solution for injection/infusion (Division: 1 x 8mg) by intravenous injection over 5 min                                                                                                    |
| Aprepitant Capsule (Caps: 1 x 80mg) PO over 5 min      Dexamethasone Tablet (Tabs: 4 x 2mg) PO over 5 min      Dexamethasone Tablet (Tabs: 6 x 2mg) PO over 5 min      Dexamethasone phosphate Solution for injection/infusion (Division: 1 x 8mg) by intravenous injection over 5 min                                                                                                    |
| Dexamethasone Tablet (Tabs: 4 x 2mg) PO over 5 min      Dexamethasone Tablet (Tabs: 6 x 2mg) PO over 5 min      Dexamethasone phosphate Solution for injection/infusion (Division: 1 x 8mg) by intravenous injection over 5 min                                                                                                    |
| Dexamethasone Tablet (Tabs: 6 x 2mg) PO over 5 min     Dexamethasone phosphate Solution for injection/infusion (Division: 1 x 8mg) by intravenous injection over 5 min                                                                                                    |
| C Dexamethasone phosphate Solution for injection/infusion (Division: 1 x 8mg) by intravenous injection over 5 min                                                                                                    |
|                                                                                                    |
| Dexamethasone phosphate Solution for injection/infusion (Division: 1 x 8mg + 1 x 4mg) by intravenous injection over 5 min                                                                                                    |
| □ Granisetron Tablet (Tabs: 1 x 1mg) PO over 5 min                                                                                                    |
| □ Granisetron Tablet (Tabs: 1 x 2mg) PO over 5 min                                                                                                    |
| □ LORazepam Tablet (Tabs: 1 x 1mg) PO over 5 min                                                                                                    |
| C Ondansetron Tablet (Tabs: 1 x 8mg) PO over 5 min                                                                                                    |
| C Ondansetron Tablet (Tabs: 2 x 8mg) PO over 5 min                                                                                                    |
| C Ondansetron Solution for injection/infusion (Division: 1 x 8mg) by intravenous injection over 5 min                                                                                                    |
| C Ondansetron Solution for injection/infusion (Division: 2 x 8mg) by intravenous infusion over 15 min                                                                                                    |
| Skip                                                                                                    |

# The chosen Medications will now appear in the cycle in the Planned Status

| ycle postponeme | nt rules: If NEUT less than : | 1x10(9)/L, then postponement by 7 days • If PLT less than 75x10(9)/L, then postponement by 7 days |                           | V      |
|-----------------|-------------------------------|---------------------------------------------------------------------------------------------------|---------------------------|--------|
| TODAY           |                               | See table above                                                                                   |                           |        |
| 17<br>Jun 1     | 11:30 5min                    | Dexamethasone Solution for injection/infusion 8mg • Division:                                     | PLANNED by TDO1 on 17 Jun |        |
|                 | x 4?                          | 1 x 8mg<br>by intravenous injection                                                               | Edit flags                | $\sim$ |
| 1               | L1:30 5min                    | Ondansetron Solution for injection/infusion 8mg • Division: 1 x                                   | PLANNED                   |        |
|                 | × 14 ?                        | 8mg<br>by intravenous injection                                                                   | Edit flags                | ~      |
|                 | (B)                           | Cyclophosphamide may also be administered as an IV bolus over 5-10mins                            |                           | ~      |
| 1               | 12:00 30min                   | Cyclophosphamide 1297.95mg (750mg/m <sup>2</sup> BSA Dubois)                                      | By TDOI on 17 Jun         |        |

# **Physician Verifying Medications**

Physician verifying a medication is analogous to signing the medication, it needs to be completed for each medication in the cycle

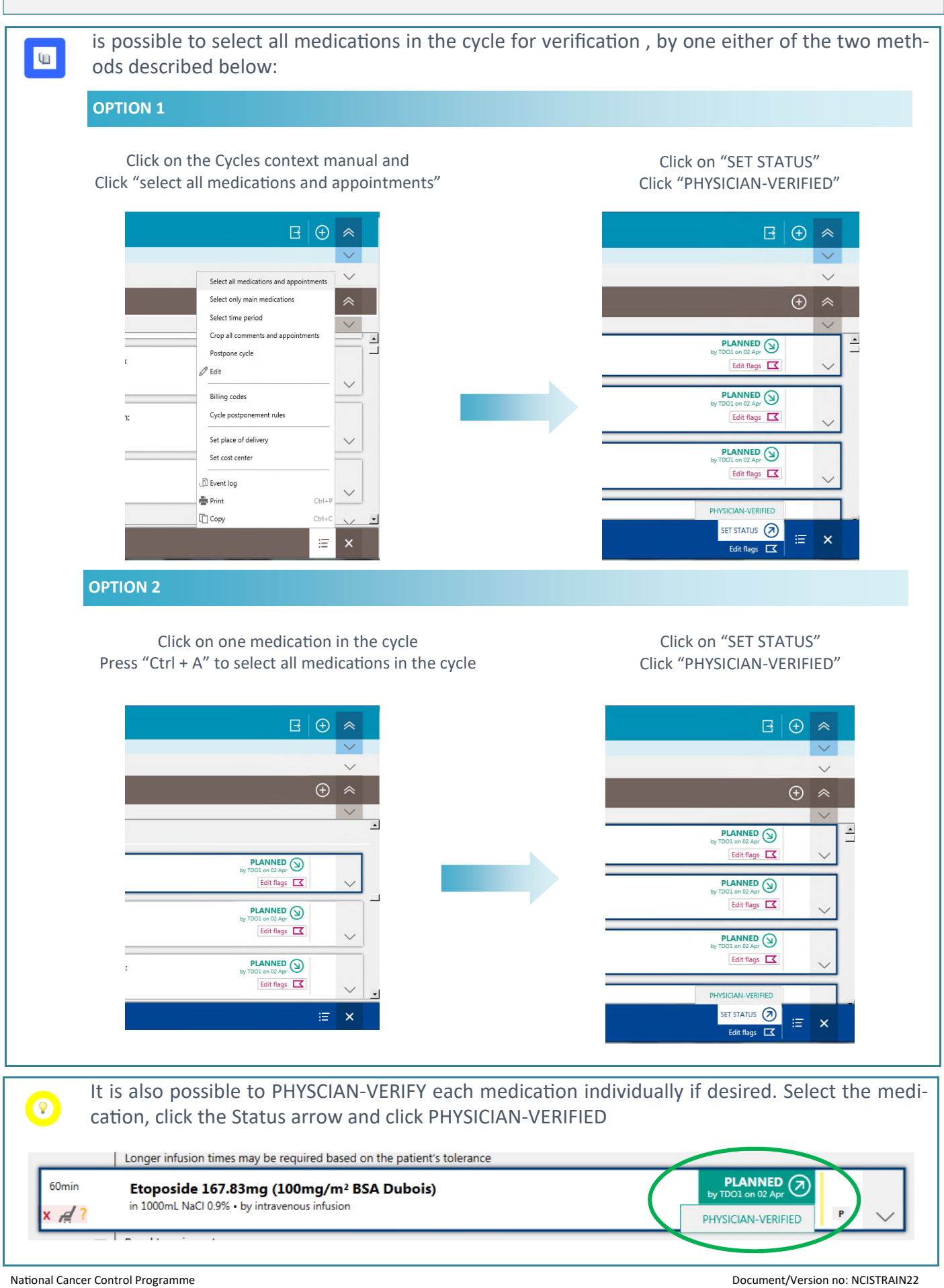

NCIS Training Guide Creating a case and Physician Management of Medications ocument/Version no: NCISTRAIN22 Date: 14/07/2020 Review Date:14/07/2022

## Modifying the dose of a medication

Prescribers may change any aspect of a medication that is planned or physician verified. This section describes the Modify functionality which is the most efficient way to alter the dosage of a medication

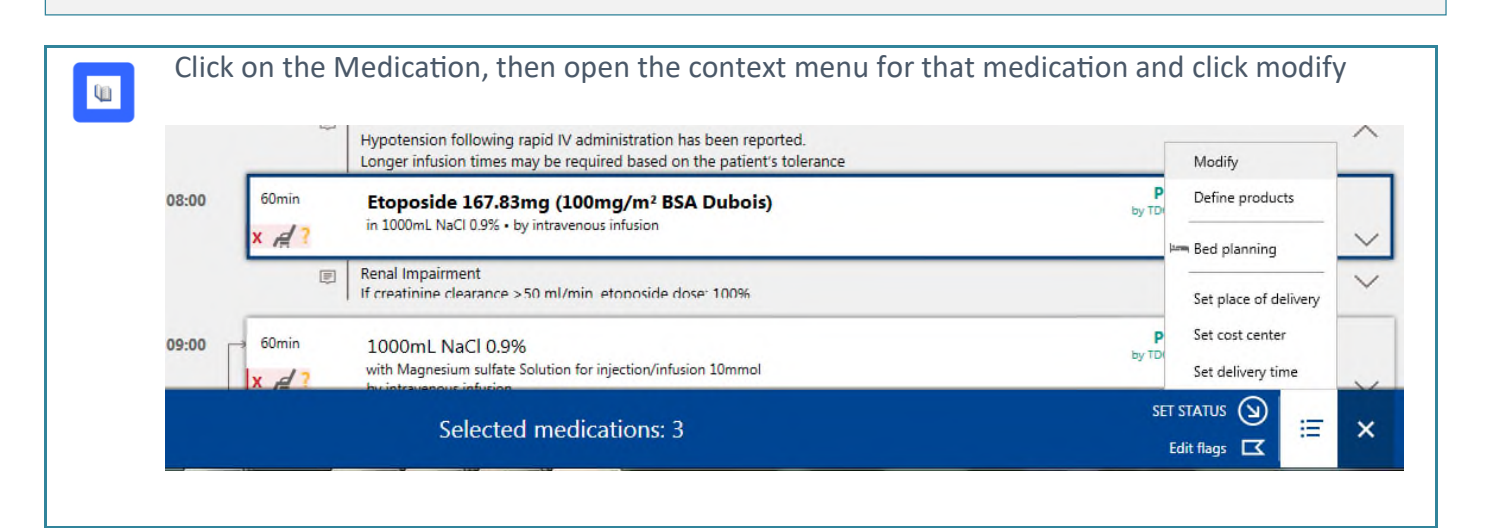

| Click on the "Dose modification" check box and type in the                                                                                                    | % dose reduction or the Target Dose                                                                                 |
|----------------------------------------------------------------------------------------------------|----------------------------------------------------------------------------------------------------|
| Modify X                                                                                                    |                                                                                                    |
| Postponement Postponement: Postponement: Postponement: Date:      ✓ Dose modification Dose modification:     80 % Target dose:     absolute   relative     mg     ✓ Modify | For Cycle Postponement see<br>the NCIS TRAINING GUIDE—<br>MEDICATION POSTPONEMENT<br>For Changing Vehicle see below |

If the Dose Modification is greater than 5% the Dosage Modification Wizard will ask if subsequent medications should also be changed. Click the appropriate button and click OK

| Dosage Modification Wizard                                                                                                    |                                           |
|----------------------------------------------------------------------------------------------------|-------------------------------------------|
| Dosage Modification Wizard                                                                                                    |                                           |
| Should subsequent medications with <b>Etoposide</b> also be modified to <b>80%</b> with an administration route <b>by intravenous infusion</b> ? |                                           |
| <ul> <li>✓ OK</li> </ul>                                                                                                    |                                           |
| The Medication (and subsequent medication if applicable)<br>(the percentage shown is compared to the original planned                            | will now be dose reduced<br>l dose)       |
| 60min<br><b>Etoposide 134.27mg • 80% (80mg/m² BSA Dubois)</b><br>in 1000mL NaCl 0.9% • by intravenous infusion                                   | PLANNED by TDD1 on 02 Apr<br>Edit flags P |
| tional Cancer Control Programme                                                                                                    | Document/Version no: NCISTRAIN22          |

NCIS Training Guide

0

Creating a case and Physician Management of Medications

## Modifying the Vehicle of a medication

Prescribers may change any aspect of a medication that is planned or physician verified. This section describes the Modify functionality which is the most efficient way to alter the vehicle of a medication

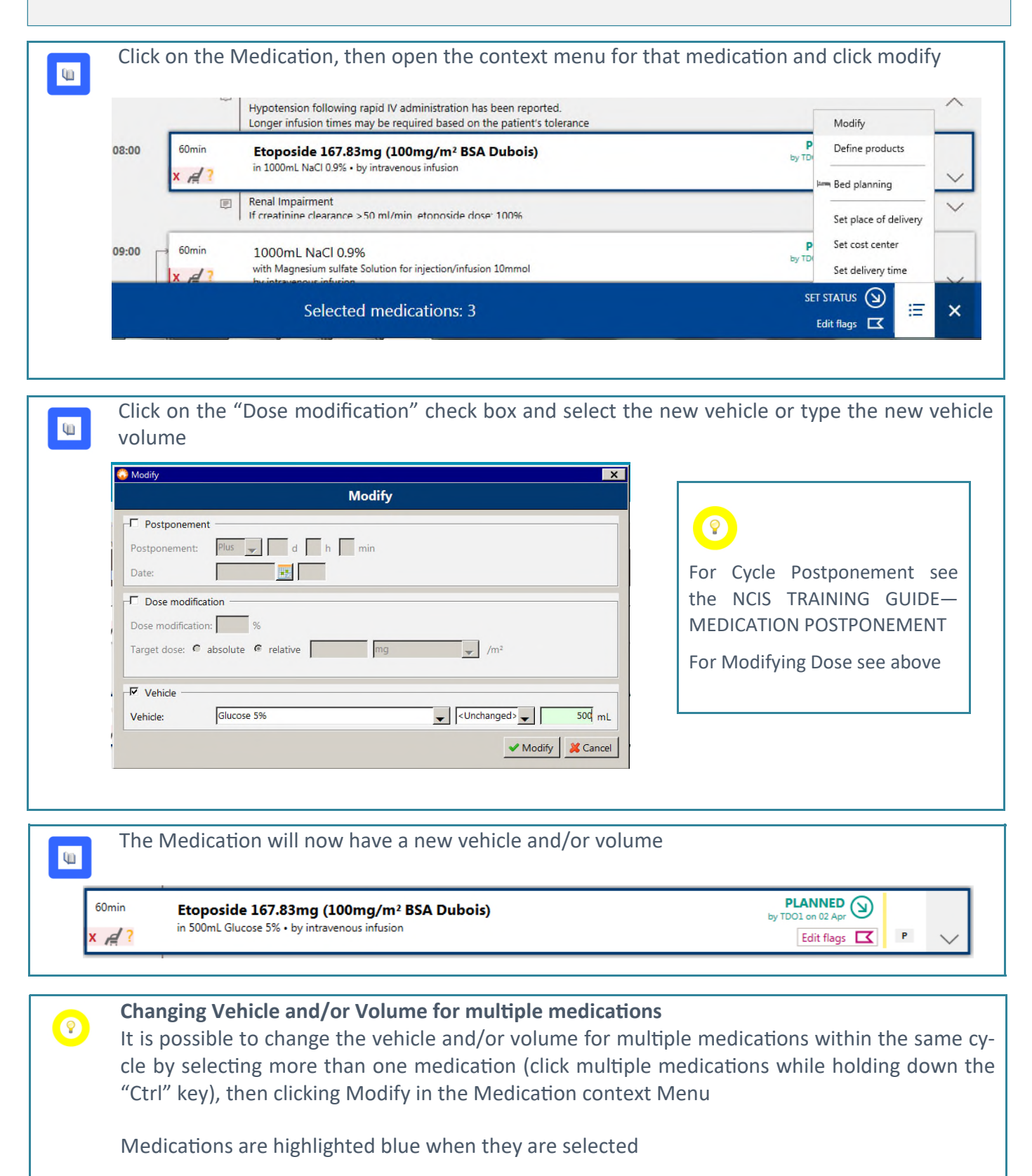

Medications cannot be deleted from a Therapy Plan, however they can be marked as cancelled with an associated reason code.

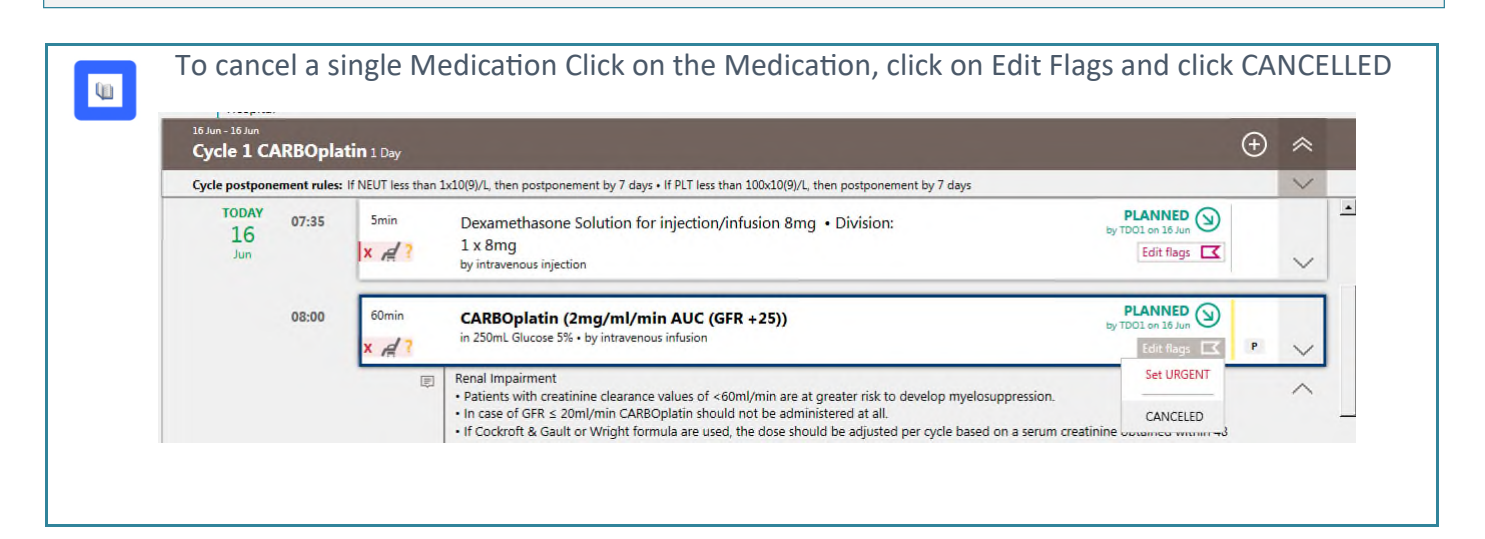

To cancel multiple Medications, select the Medications, click on Edit Flags in the blue banner and click CANCELLED

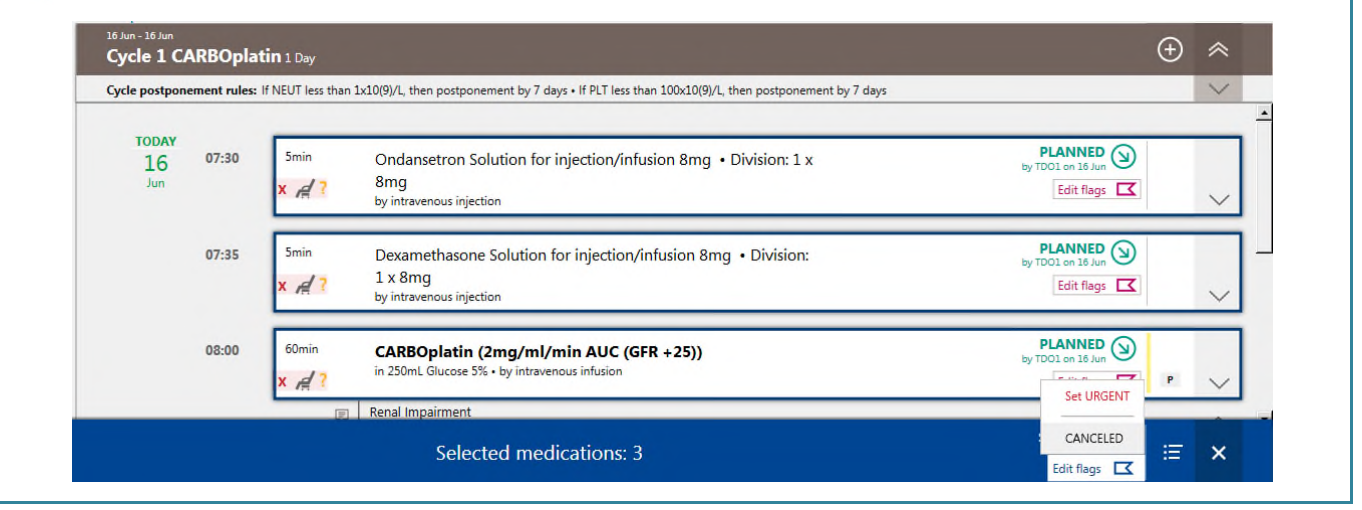

**(**))

Q)

Enter a reason for cancelling the medication(s) either by clicking the checkbox or clicking "Other—please outline below" and free typing the reason

| Cancel medica                          | tion         |
|----------------------------------------|--------------|
| Possible reasons                       |              |
| Cumulative life exposure level reached |              |
| Not required                           |              |
| Other-please outline below             |              |
|                                        |              |
| Reason                                 |              |
|                                        |              |
|                                        |              |
|                                        |              |
|                                        |              |
| J                                      |              |
|                                        |              |
|                                        | 🗸 OK 🛛 💥 Car |
|                                        |              |

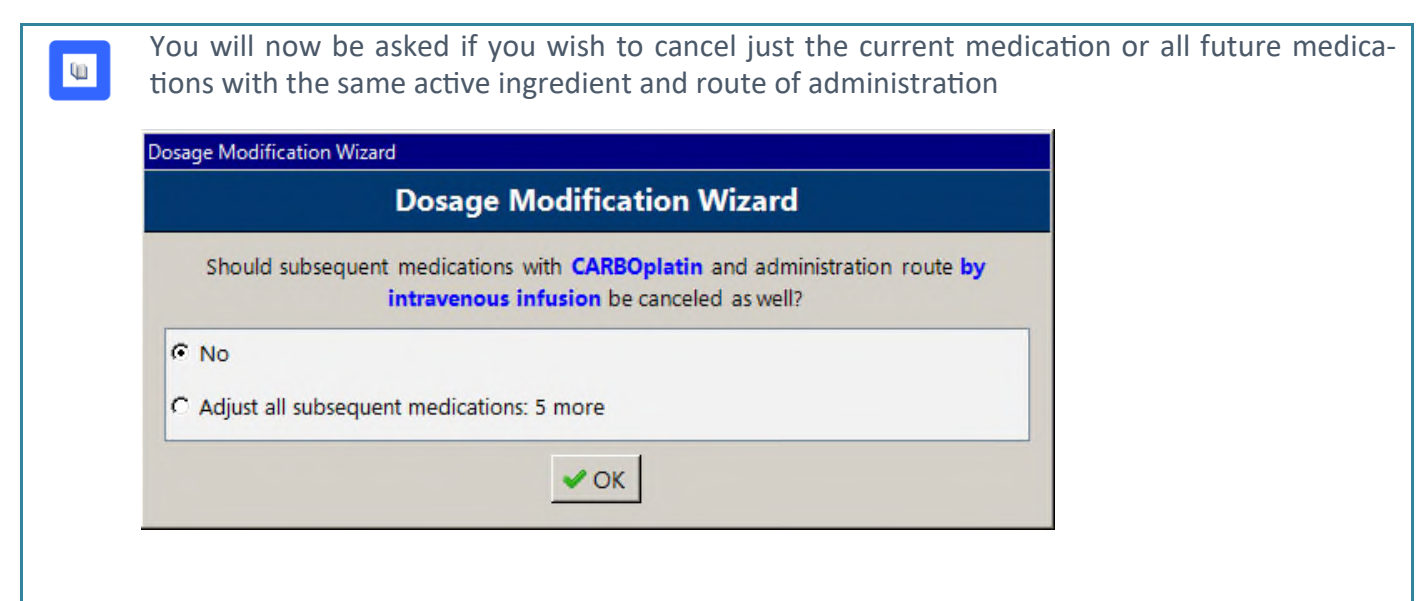

| Cycle 1     | CARBOpla      | atin 1 Day            |                                                                                                    | (                                                                                                    | ÷ | ~ |
|-------------|---------------|-----------------------|----------------------------------------------------------------------------------------------------|----------------------------------------------------------------------------------------------------|---|---|
| Cycle postp | onement rules | : If NEUT less than : | Lx10(9)/L, then postponement by 7 days • If PLT less than 100x10(9)/L, then postponement by 7 days   | 1                                                                                                    |   | Y |
| 16<br>Jun   | 07:35         | 5min                  | Dexamethasone Solution for injection/infusion 8mg • Division:<br>1 x 8mg<br>by intravenous injection | PLANNED Strain Strain S |   | ~ |
|             | 08:00         | 60min<br>X            | CARBOplatin (2mg/ml/min AUC (GFR +25))<br>in 250mL-Glucose 5% + by intravenous infusion              | PLANNED (1)<br>by TD01 on 16 Jun<br>CANCELED                                                                                                    |   | ~ |

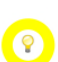

# **Cancelling Cycles**

It is not possible to cancel an entire cycle, all the medications in the cycle should be cancelled as described above. It is possible to change the title of the cycle to indicate to other users, at a glance, that the cycle has been cancelled.

# Click on the brown cycle context menu and click Edit

| cle postponemer    | t rules: If NEUT less than | 1x10(9)/L then postponement by 7 days • If PLT less than 100x10(9)/L then postponement by 7 days                                                                                                    | Select time period                                              | V |
|--------------------|----------------------------|----------------------------------------------------------------------------------------------------|-----------------------------------------------------------------|---|
| TODAY<br>16<br>Jun | 7:30 5min<br>x 4?          | Ondansetron Solution for injection/infusion 8mg • Division: 1 x<br>8mg<br>by intravenous injection                                                                                                    | Crop all comments and appointments<br>Postpone cycle<br>de Edit | ~ |
| 01                 | 7:35 5min                  | Dexamethasone Solution for injection/infusion 8mg • Division:<br>1 x 8mg<br>by intravenous injection                                                                                                    | Billing codes<br>Cycle postponement rules                       | ~ |
| 0                  | 8:00 60min                 | CARBOplatin (2mg/ml/min AUC (GFR + 25))<br>in 250mL Glucoze 5% - by intravenous infusion                                                                                                    | Set place of delivery<br>Set cost center                        | ~ |
|                    | Ę                          | Renal Impairment<br>• Patients with creatinine clearance values of <60ml/min are at greater risk to develop myelosuppre<br>• In case of GFR ≤ 20ml/min CARBOplatin should not be administered at all.<br>• If Cockroft & Gault or Wright formula are used, the dose should be adjusted per cycle based on a i | Event log     Print Ctrl+P     Ctrl+C Ctrl+C                    | ^ |

## The name of the cycle can now be changed to include cancellation information if desired

| 😳 Edit cycle 🛛 🗙                       |                                                                |
|----------------------------------------|----------------------------------------------------------------|
| Edit cycle                             | 16 Jun - 16 Jun<br>Cycle 1 CAPBOplatin - cycle cancelled 1 Day |
| Cycle no.:                             | Distance: 7 days after Cycle 1 CARBOplatin - cycle cancelled   |
| Cycle postponement rules Billing codes | 23 Jun - 23 Jun<br><b>Cycle 2 CARBOplatin</b> 1 Day            |

## Adding a New Medication

Q1

Prescribers may add any medication to a cycle in a Therapy Plan, provided the medication is in the NCIS Drug File. Adding a medication as described in this section requires the prescriber to complete all the information manually. The next section describes Medication Selections which may be more expedient for common medications.

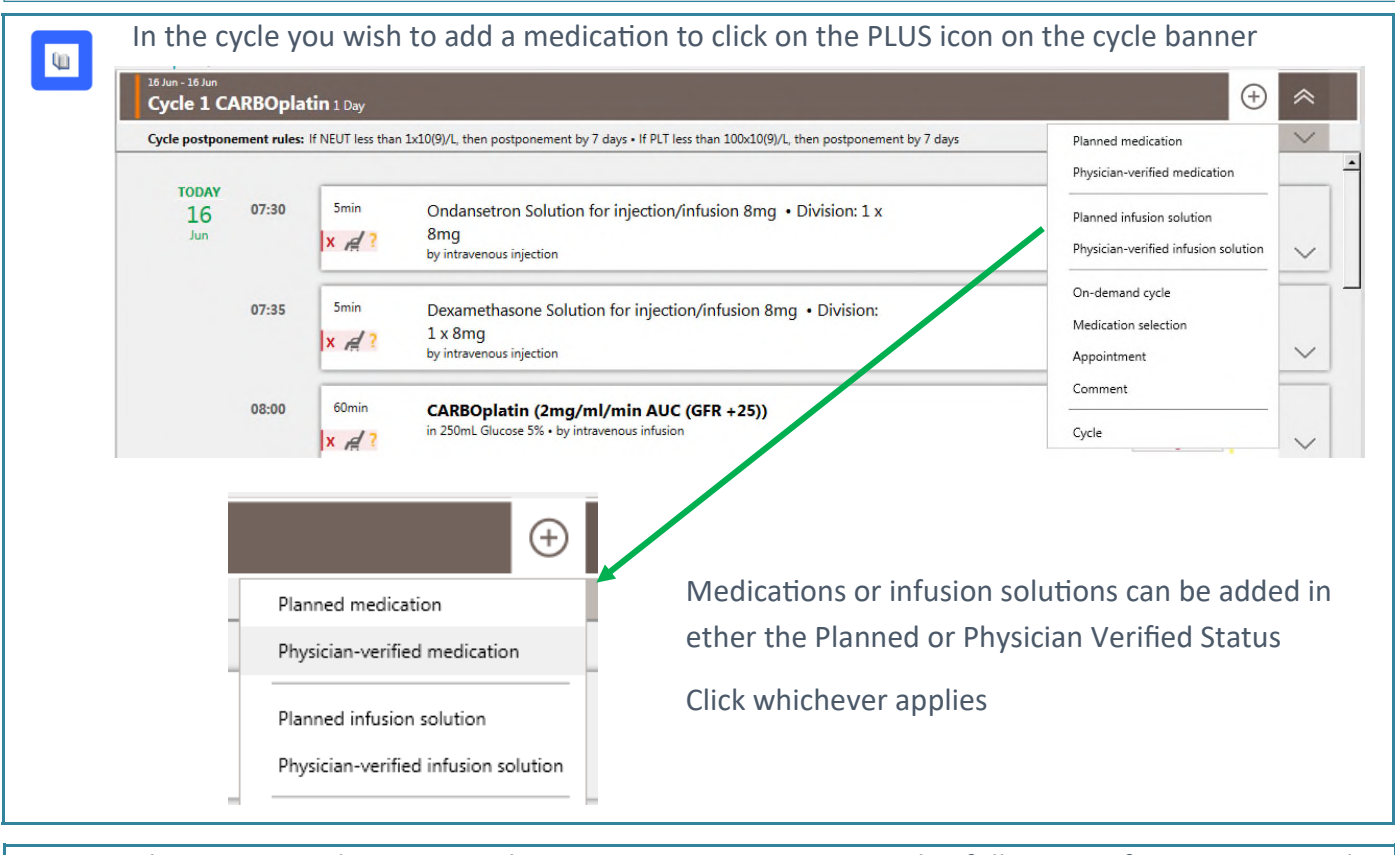

The Insert Medication Window appears. At a minimum the following information must be defined Active ingredient, dose, date of administration, administration route, duration

| Active ingredient / Product                                                                      | Ligual daga                                                                                         | Calculation                                                                                                    | Dere                                                                                                    | Volume                                                                                                    |
|--------------------------------------------------------------------------------------------------|----------------------------------------------------------------------------------------------------|----------------------------------------------------------------------------------------------------|----------------------------------------------------------------------------------------------------|----------------------------------------------------------------------------------------------------|
| Aprepitant                                                                                       | 125.00mg                                                                                            | 100.00% = 125.00mg                                                                                                    | 125.00mg                                                                                                   | il ⊕ /                                                                                                    |
| Active ingredient                                                                                | Product                                                                                             | Usual dose                                                                                                    | Reference                                                                                                  |                                                                                                    |
| Aprepitant                                                                                       | 1.                                                                                                  | л 125.00 mg                                                                                                    | - Absolute                                                                                                 | Û                                                                                                    |
| Dose: 125mg x 1                                                                                  | 00.00 % = mg                                                                                        | = 125.00 mg                                                                                                    |                                                                                                    |                                                                                                    |
| Diluent: <default></default>                                                                     | , ,                                                                                                 |                                                                                                    |                                                                                                    |                                                                                                    |
|                                                                                                  |                                                                                                    |                                                                                                    |                                                                                                    |                                                                                                    |
| Form: Empty container                                                                            | :                                                                                                   | 1) Material:                                                                                                    |                                                                                                    | Ω                                                                                                    |
| Vabiatas (No vobiclos)                                                                           |                                                                                                    |                                                                                                    |                                                                                                    | Show container                                                                                                 |
| Venicie: Kivo venicie> 👻                                                                         |                                                                                                    |                                                                                                    |                                                                                                    |                                                                                                    |
| Administration: PO                                                                               | Duration: Days                                                                                      | 5 min                                                                                                    |                                                                                                    |                                                                                                    |
|                                                                                                  |                                                                                                    |                                                                                                    |                                                                                                    |                                                                                                    |
|                                                                                                  | _                                                                                                   |                                                                                                    |                                                                                                    |                                                                                                    |
| Date C Reative Date: 16/06/2020                                                                  | Days in cycle: 1                                                                                    |                                                                                                    | e.g. 1-:                                                                                                   | 3,5,7-9,10:3 Time:                                                                                             |
| Date      Retrive Date: 16/06/2020  Place of delivery SIH - SIH Ward                             | Days in cycle: 1                                                                                    | SH CONTRACTOR AL                                                                                                    | e.g. 1-3                                                                                                   | 3,5,7-9,10:3 Time:                                                                                             |
| C Date C Rective Date: 16/06/2020<br>Place of delivery: SLH - SLH Ward                           | Days in cycle: 1                                                                                    | sth 😂 👌 c                                                                                                    | e.g. 1-:                                                                                                   | 3,5,7-9,10:3 Time:                                                                                             |
| C Date C Re tive Date: 16/06/2020                                                                | Days in cycle: 1                                                                                    | SLH SCIENCE Create comments                                                                                                    | e.g. 1-3                                                                                                   | 3,5,7-9,10:3 Time:                                                                                             |
| C Date C Re tive Date: 16/06/2020                                                                | ■ Days in cycle: 1<br>Cost center:                                                                  | SLH Create preparation notes Create comments                                                                                                    | e.g. 1-3                                                                                                   | 3,5,7-9,10:3 Time:                                                                                             |
| Date C Re tive Date: 16/06/2020 Place of delivery: SLH - SLH Ward                                | Days in cycle:     Days in cycle:     Cost center:     Cost center:                                 | SLH Create preparation notes Create comments                                                                                                    | e.g. 1-3                                                                                                   | 3,5,7-9,10:3 Time:                                                                                             |
| C Date C Re tive Date: I6/06/2020<br>Place of delivery: SLH - SLH Ward                           | Days in cycle:<br>Cost center:<br>Diete. If not all rec                                             | SLH Create preparation notes Create comments                                                                                                    | e.g. 1-<br>order no:<br>Insert rules Insert services / add<br>red a warning box                            | 3.5,7-9.10:3 Time:<br>ditional articles Bed plan<br>Save Zave Zave<br>X will appear                            |
| Date C Re tive Date: 16/06/2020 Place of delivery: SLH - SLH Ward Click Save when comp           | Days in cycle:<br>Cost center:<br>Diete. If not all rec                                             | SLH Create preparation notes Create comments<br>quired information is enter<br>be optograd as Emine this is                                                                       | e.g. 1-1                                                                                                   | 3.5,7-9,10:3 Time:<br>ditional articles Bed plan<br>Save X car<br>X will appear                                |
| Place of delivery: SLH - SLH Ward<br>Click Save when comp                                        | Days in cycle:<br>Cost center:<br>Dette. If not all rec<br>tions the time can                       | Greate preparation notes Greate comments<br>Greate of the preparation notes Greate comments<br>quired information is ente<br>be entered as 5mins—this is                          | e.g. 1-i<br>order no:<br>insert rules Insert services / add<br>red a warning box<br>ito facilitate bed p   | 3.5,7-9,10:3 Time:<br>ditional articles Bed plan<br>Save X car<br>X will appear<br>lanning                     |
| Place of delivery: SLH - SLH Ward                                                                | Deys in cycle:<br>Cost center:<br>Dete. If not all rec<br>tions the time can                        | SLH Create preparation notes Create comments<br>Greate preparation notes Create comments<br>quired information is ente<br>be entered as 5mins—this is                             | e.g. 1-i<br>order no:<br>insert rules Insert services / add<br>red a warning box<br>is to facilitate bed p | 3.5,7-9,10:3 Time:<br>ditional articles Bed plan<br>Save X car<br>X will appear<br>lanning                     |
| Place of delivery: SLH - SLH Ward<br>Click Save when comp<br>For Oral Medicat<br>The Due date ca | Deys in cycle:<br>Cost center:<br>Dete. If not all rec<br>tions the time can<br>n either be entered | Greate preparation notes Greate comments<br>Greate preparation notes Greate comments<br>quired information is ente<br>be entered as 5mins—this is<br>d as the date the medication | e.g. 1-i<br>order no:<br>red a warning box<br>to facilitate bed p<br>is due or the day of                  | 3.5.7-9.10:3 Time:<br>ditional articles Bed plan<br>save Zave Zave<br>x will appear<br>lanning<br>of the cycle |

| <u>l</u> | The new medic                        | ation will now be entered in the cycle                                                                             |                         |        |   |
|----------|--------------------------------------|----------------------------------------------------------------------------------------------------|-------------------------|--------|---|
| _        | 16 Jun - 16 Jun<br>Cycle 1 CARBOplat | in 1 Day                                                                                                    | ÷                       | ~      |   |
|          | Cycle postponement rules:            | FNEUT less than 1x10(9)/L, then postponement by 7 days • If PLT less than 100x10(9)/L, then postponement by 7 days |                         | $\sim$ |   |
|          | TODAY<br>16                          | Dose Modification in Haematological Toxicity<br>See table above                                                    |                         |        | - |
|          | 2011                                 | Smin<br>PO<br>PO<br>PO<br>PO<br>PO<br>PLANNI<br>by TDO1 on 16<br>Edit flu                                          | ED ()<br>Jun<br>ags 【 P | $\sim$ |   |
|          |                                      |                                                                                                    |                         |        |   |

It is not possible to add a medication to multiple cycles automatically—however it is possible to copy and paste a medication into cycles.

Click on the medication you wish to copy, open it's context menu and click copy

|                                  | Сору                                                         | Ctrl+C   |        | - |
|----------------------------------|--------------------------------------------------------------|----------|--------|---|
|                                  | <ul> <li>Event log</li> <li>Adjust subsequent med</li> </ul> | ications | _      |   |
| Smin Aprepitant 125mg<br>× / ? ? | Set cost center<br>Set delivery time                         |          | $\sim$ |   |
|                                  | Set place of delivery                                        |          | _      |   |
| x ref ? PO                       |                                                              |          | $\sim$ |   |

It is then possible to move through cycles by clicking the large arrows at the top of the screen

| NT MARY •                | d.o.b. 15 Aug 1       | 976 43.8 Years • Pati | ient no.: \$12368 • GUH | - GUH Ward               |                 |           | ⊕ كر         | B |   | J V | $\uparrow$ |
|--------------------------|-----------------------|-----------------------|-------------------------|--------------------------|-----------------|-----------|--------------|---|---|-----|------------|
| Today                    | Therapies             | Compact               | Complete                | Patient data             | Medical results | Diagnoses | Cumul. doses |   |   |     |            |
| 16 Jun - 21 Ju<br>CARBOp | u<br>alatin (AUC 2) V | Veekly with Ra        | adiotherapy (R          | D Version 2 • Therapy pl | an number: 572  |           |              | B | Ð | ~   |            |

Once in the desired cycle click the Brown Cycle context menu and select Paste Copied Medicine

| ycle 2 CARB        | Oplatin 1 Day<br>It rules: If NEUT less than 1                                                                                                    | x10(9)/L, then postponement by 7 days • If PLT less than 100x10(9)/L, then postponement by 7 days                       | Crop all comments and appointments        |                  |
|--------------------|----------------------------------------------------------------------------------------------------|----------------------------------------------------------------------------------------------------|-------------------------------------------|------------------|
| Tue<br>23 07       | 7:35 5min                                                                                                    | Dexamethasone Solution for injection/infusion 8mg • Division:                                                           | Postpone cycle                            | -                |
| Jun                | ×?                                                                                                    | 1 x 8mg<br>by intravenous injection                                                                                     | Billing codes<br>Cycle postponement rules | ~                |
| 08                 | 08:00       60min<br>IX 20mL Glucose 5% • by intravenous infusion       Set place of delivery<br>Set cost center         Image: Set of the set of the s | ~                                                                                                    |                                           |                  |
|                    |                                                                                                    | Renal Impairment<br>• Patients with creatinine clearance values of <60ml/min are at creater risk to develop mvelosuppre | D Event log                               | - ~              |
|                    |                                                                                                    |                                                                                                    | Print Ctr                                 | rl+P             |
|                    |                                                                                                    |                                                                                                    | Copy Ctr                                  | rl+C             |
|                    |                                                                                                    |                                                                                                    | Paste copied medication Ctr               | v+h              |
|                    |                                                                                                    | Cycle 2 CARBOplatin                                                                                                    |                                           | = ×              |
| nter the o         | day of the c                                                                                                    | ycle or date for the copied medication and clic                                                                         | k save                                    |                  |
| Administration:    | PO                                                                                                    | Duration: 0 Days 0 h 5 min                                                                                              |                                           |                  |
| Date C Relativ     | ive Date: 23/06/2020                                                                                                    | Bays in cycle: 1                                                                                                    | e.g. 1-3,5,7                              | 7-9,10:3 Time:   |
| Place of delivery: | SLH - SLH Ward                                                                                                    | Cost center: SLH - Dr. Austin Duffy                                                                                     | ler no:                                   |                  |
|                    |                                                                                                    | Create preparation notes Create comments                                                                                | Insert rules Insert services / additio    | nal articles Bed |
|                    |                                                                                                    |                                                                                                    |                                           | ✓ Save           |
|                    |                                                                                                    |                                                                                                    |                                           |                  |

?

## Adding a New Medication from a Medication Selection

Medication selections contain standard supportive medications with doses and administration details prepopulated. They can be added to any cycle in a Therapy Plan.

4

In the cycle you wish to add a medication selection to click on the PLUS icon on the cycle banner and click Medication selection

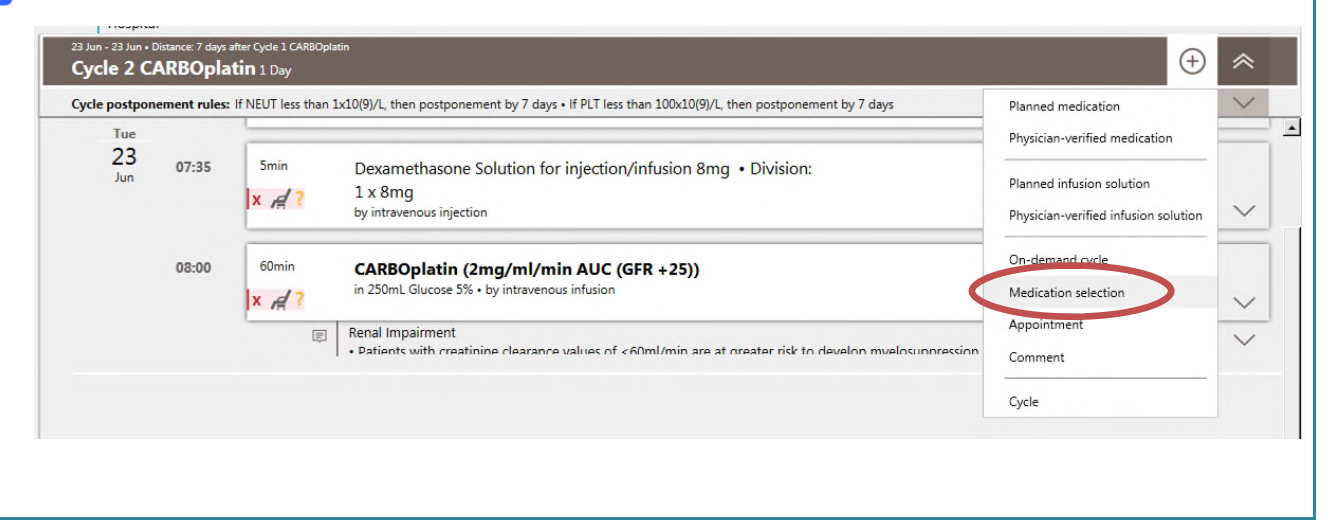

|   | Select the required medication selection, enter the                                                                                                    | date or day(s) it is due and click OK |
|---|----------------------------------------------------------------------------------------------------|---------------------------------------|
| K | Medication selection                                                                                                    | ×                                     |
|   | Insert medication selec                                                                                                    | tion                                  |
|   | Designation:<br>High risk of emesis - Select medications required.<br>Low risk of emesis - Select medication required<br>Moderate risk of emesis-Select medication required<br>Supportive Medicines | J<br>OK Const                         |
|   |                                                                                                    |                                       |

| Q. | Click Define o | on the Medication Selection                  |            |
|----|----------------|----------------------------------------------|------------|
|    |                | Medication selection<br>Supportive Medicines | DEFINE 🕥 🧹 |
|    |                |                                              |            |

| Define medication selection |                                                                                             |
|-----------------------------|---------------------------------------------------------------------------------------------|
|                             | Define medication selection                                                                 |
|                             | Medication selection: Supportive Medicines - Version 1                                      |
| Select all                  |                                                                                             |
| Chlorphenamine maleate      | Solution for injection (Division: 1 x 10mg) by intravenous injection over 5 min             |
| Hydrocortisone Powder fo    | r solution for injection/infusion (Division: 1 x 100mg) by intravenous injection over 5 min |
| Mannitol 10% Solution fo    | r infusion (Division: 1 x 500mL) by intravenous infusion over 60 min                        |
|                             |                                                                                             |

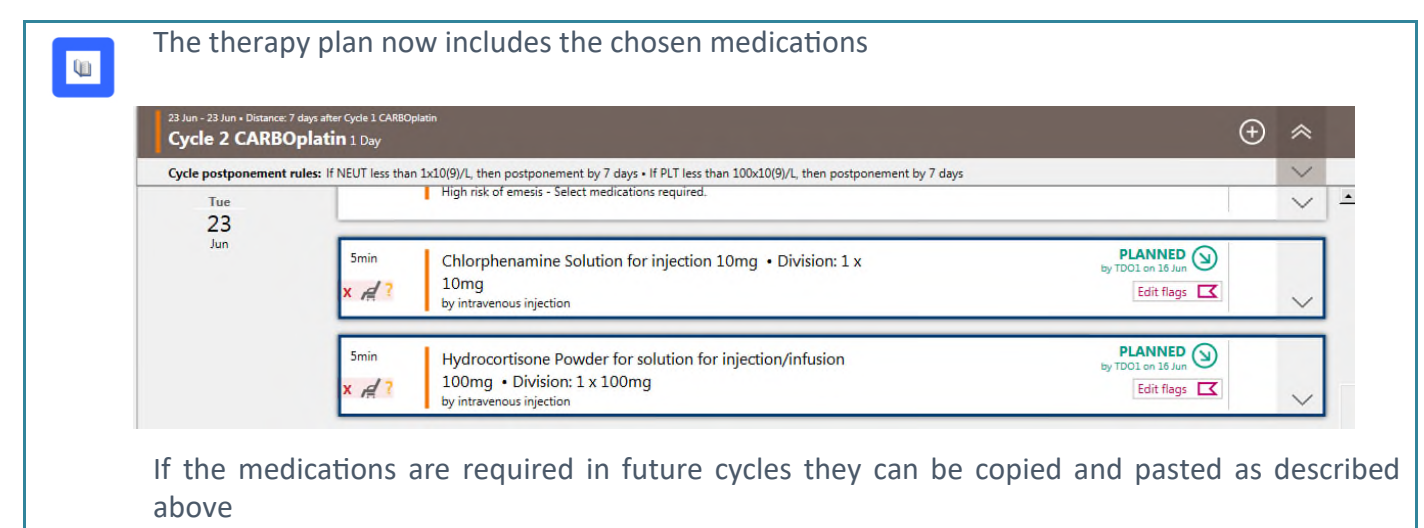

# **Copying and Pasting a Cycle**

It is possible to copy and paste an entire cycle. This may be useful when a change from the standard regimen is required for a patient. Rather than changing each cycle individually it is possible to schedule one cycle, make the changes then copy and paste the cycle.

This functionality is also useful for adding additional cycles to the patient's Therapy Plan

| 21 Jul - 21 Jul • D<br>Cycle 6 C | istance: 7 days a<br>ARBOpla | iter Cycle 5 CARBOplat<br>I <b>tin</b> 1 Day                                                  |                                                                                                    | Select only main medications                                                                                                    | *      |
|----------------------------------|------------------------------|-----------------------------------------------------------------------------------------------|----------------------------------------------------------------------------------------------------|----------------------------------------------------------------------------------------------------|--------|
| Cycle postpor                    | nement rules                 | If NEUT less than                                                                             | 1x10(9)/L, then postponement by 7 days • If PLT less than 100x10(9)/L, then postponement by 7 days                             | Select time period                                                                                                    | $\sim$ |
| Tue<br>21<br>Jul                 | 07:30                        | 5min                                                                                          | Ondansetron Solution for injection/infusion 8mg • Division: 1 x<br>8mg                                                         | Crop all comments and appointments Postpone cycle  Edit Billing codes Cycle postponement rules Set place of delivery Set cost center |        |
|                                  | 07:35 5m<br>X /<br>08:00 60  |                                                                                               | by intravenous injection                                                                                                    |                                                                                                    |        |
|                                  |                              | 5min<br> x ∉?                                                                                 | Jumin         Dexamethasone Solution for injection/infusion 8mg • Division:           1 x 8mg         by intravenous injection |                                                                                                    |        |
|                                  |                              | 08:00 CARBOplatin (2mg/ml/min AUC (GFR +25))<br>in 250mL Glucose 5% • by intravenous infusion | CARBOplatin (2mg/ml/min AUC (GFR +25))<br>in 250mL Glucose 5% • by intravenous infusion                                        | Event log                                                                                                    | ~      |
|                                  |                              | Ę                                                                                             | Renal Impairment                                                                                                    | Ctrl+C                                                                                                    | $\vee$ |

| 1 Jul - 21 Jul • Distance: 7 days<br>Cycle 6 CARBOpl | after Cycle 5 CARBOplati<br><b>atin</b> 1 Day | 'n                                                                                                   | Select time period Crop all comments and appointments | ~      |
|------------------------------------------------------|-----------------------------------------------|----------------------------------------------------------------------------------------------------|-------------------------------------------------------|--------|
| Cycle postponement rule                              | s: If NEUT less than 1                        | Lx10(9)/L, then postponement by 7 days • If PLT less than 100x10(9)/L, then postponement by 7 days   | Postpone cycle                                        | $\sim$ |
|                                                      |                                               |                                                                                                    | Ø Edit                                                |        |
| 21 07:30<br>Jul                                      | 07:30 5min<br>x ∉?                            | Ondansetron Solution for injection/infusion 8mg • Division: 1 x<br>8mg<br>by intravenous injection   | Billing codes<br>Cycle postponement rules             | ~      |
| 07:35                                                | 5min<br>× A                                   | Dexamethasone Solution for injection/infusion 8mg • Division:<br>1 x 8mg<br>by intravenous injection | Set place of delivery<br>Set cost center              | ~      |
| 08:00                                                | 60min<br> x ,∉ ?                              | CARBOplatin (2mg/ml/min AUC (GFR +25))<br>in 250mL Glucose 5% • by intravenous infusion              | Print Ctrl+ Copy Ctrl+                                |        |
|                                                      | Ð                                             | Renal Impairment                                                                                     | Paste copied cycle Ctrl+                              | v v    |

L)

The Insert cycle anew as copy window appears. Enter the date you wish the new cycle to appear. It is also possible to enter the interval between the copied and the new cycle rather than the date.

| Insert cycle anew as copy                                     |        |
|---------------------------------------------------------------|--------|
| New cycle                                                     |        |
| Designation: Cycle {z} CARBOplatin                            |        |
| Day 1 = 11/08/2020 = 21 days interval = day 57 of the therapy | r plan |
|                                                               |        |

National Cancer Control Programme NCIS Training Guide Creating a case and Physician Management of Medications

| 11 Aug - 11 Aug<br>Cycle 7 C | Distance: 21 da | ys after Cycle & CARBOplatin<br>( <b>tîn</b> 1 Day                                                                                                    | $\oplus$ | 1 |
|------------------------------|-----------------|----------------------------------------------------------------------------------------------------|----------|---|
| Cycle postpor                | nement rules    | If NEUT less than 1x10(9)/L, then postponement by 7 days • If PLT less than 100x10(9)/L, then postponement by 7 days                                      |          | 1 |
| Tue<br>11<br>Aug             | 07:30           | Smin     Ondansetron Solution for injection/infusion 8mg • Division: 1 x     PLANNED (b)       X     Amg<br>by intravenous injection     Edit flags     C |          | , |
|                              | 07:35           | Smin     Dexamethasone Solution for injection/infusion 8mg • Division:       x #?     1 x 8mg<br>by intravenous injection                                 |          | , |
|                              | 08:00           | 60min     CARBOplatin (2mg/ml/min AUC (GFR +25))       Ix rd?     in 250mL Glucose 5% · by intravenous infusion         Edit flags                        | Р        |   |
|                              |                 | Renal Impairment                                                                                                    | _        | / |
|                              |                 | Cycle 7 CARBOplatin                                                                                                    | Ξ        | > |